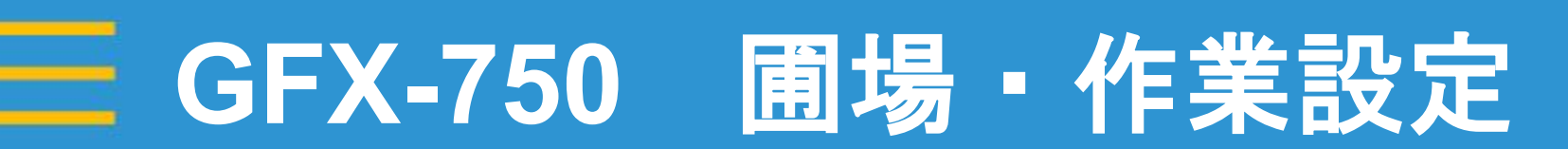

### 2021年12月10日 FW11.24

Trimble.

-@-

+ + + + + + + + + + + + + + + + + + + + + + + + + + + + + + + + + + + + +

1

1

1

~

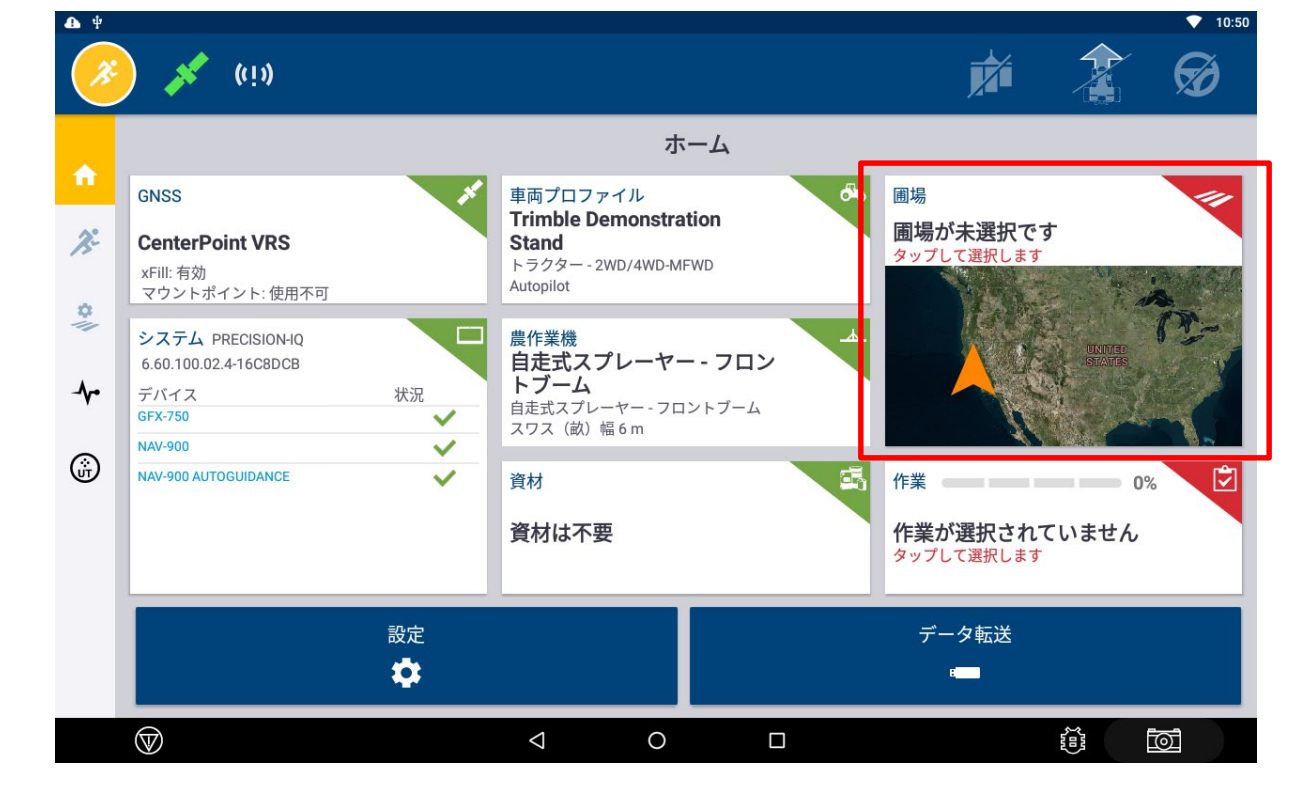

GFX-750 圃場・作業設定

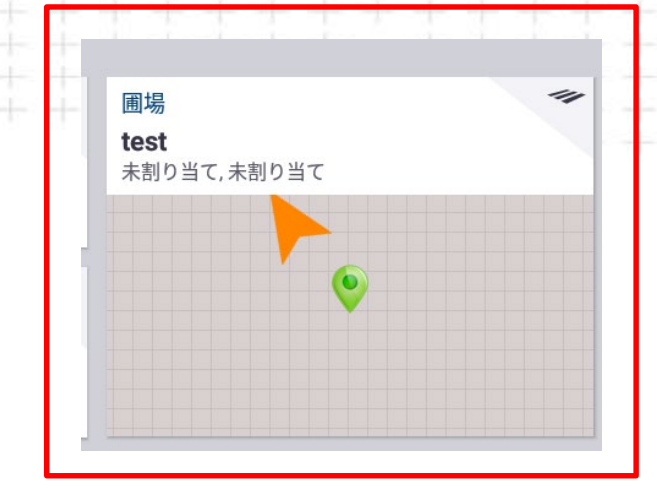

## 実作業をする圃場を登録。 ※圃場毎の登録が必要。

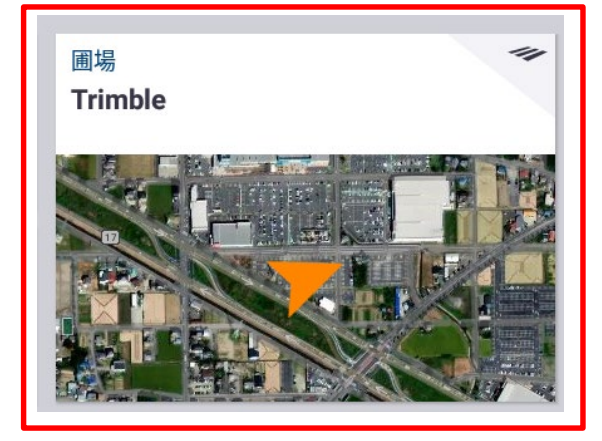

・インターネットを接続するとマップが表示。

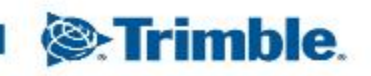

圃場登録

# GFX-750 **圃場・作業設定**・ 圃場登録

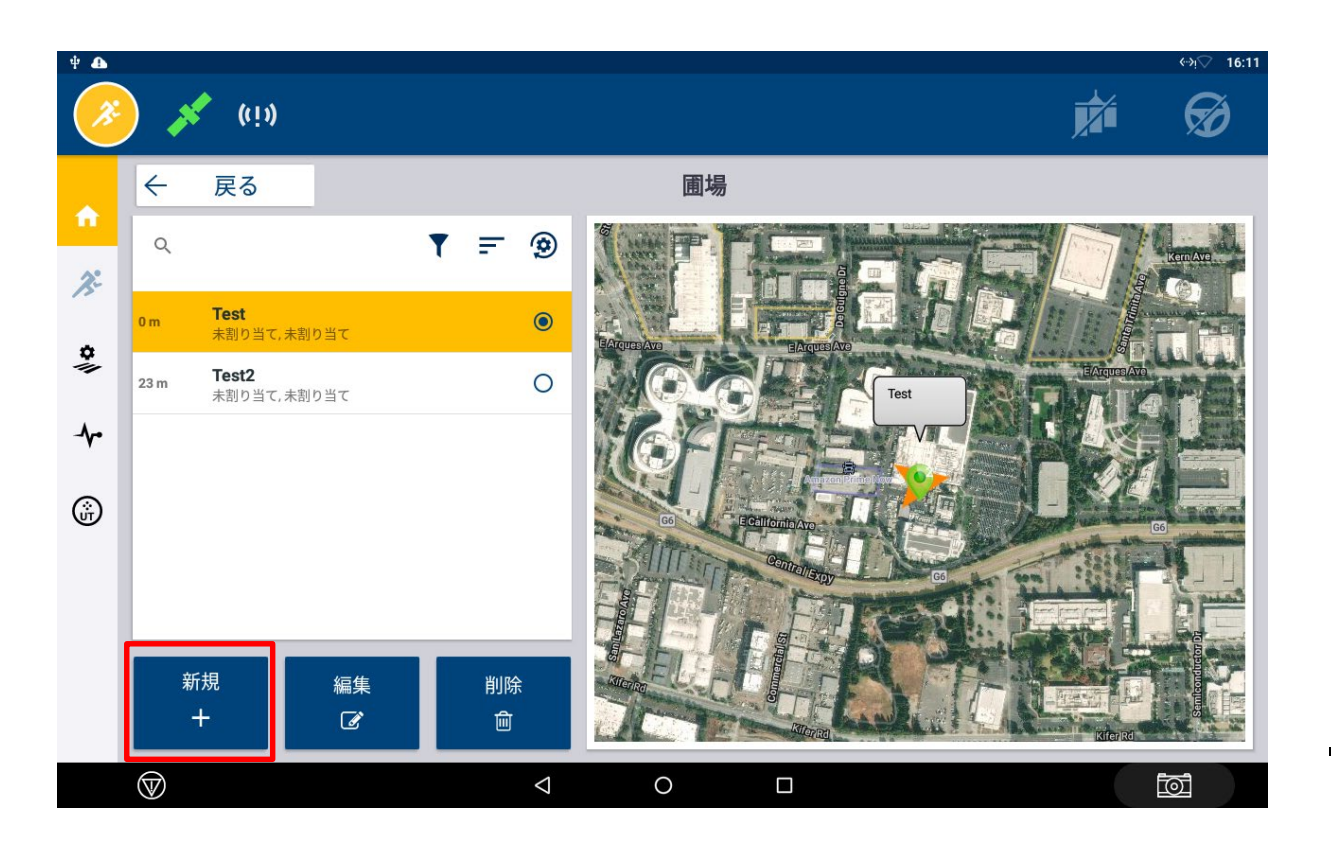

・「新規」をタップして圃場を作成する。

※複数の圃場を管理したい場合は
圃場毎の登録が必要。
※離れた位置で作成した圃場を使い回すと
不具合が発生する場合がある。
※実行画面で作成したAB線は、圃場データに紐づく。

一度過去に作成した圃場はリストに表示され、
 現在地から近い順に並べることができる。

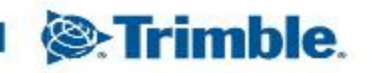

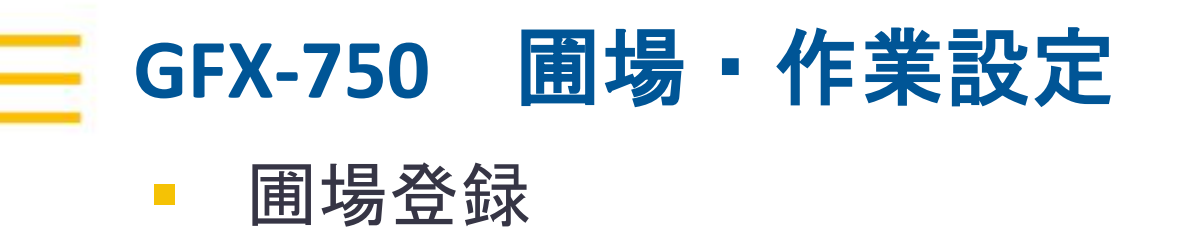

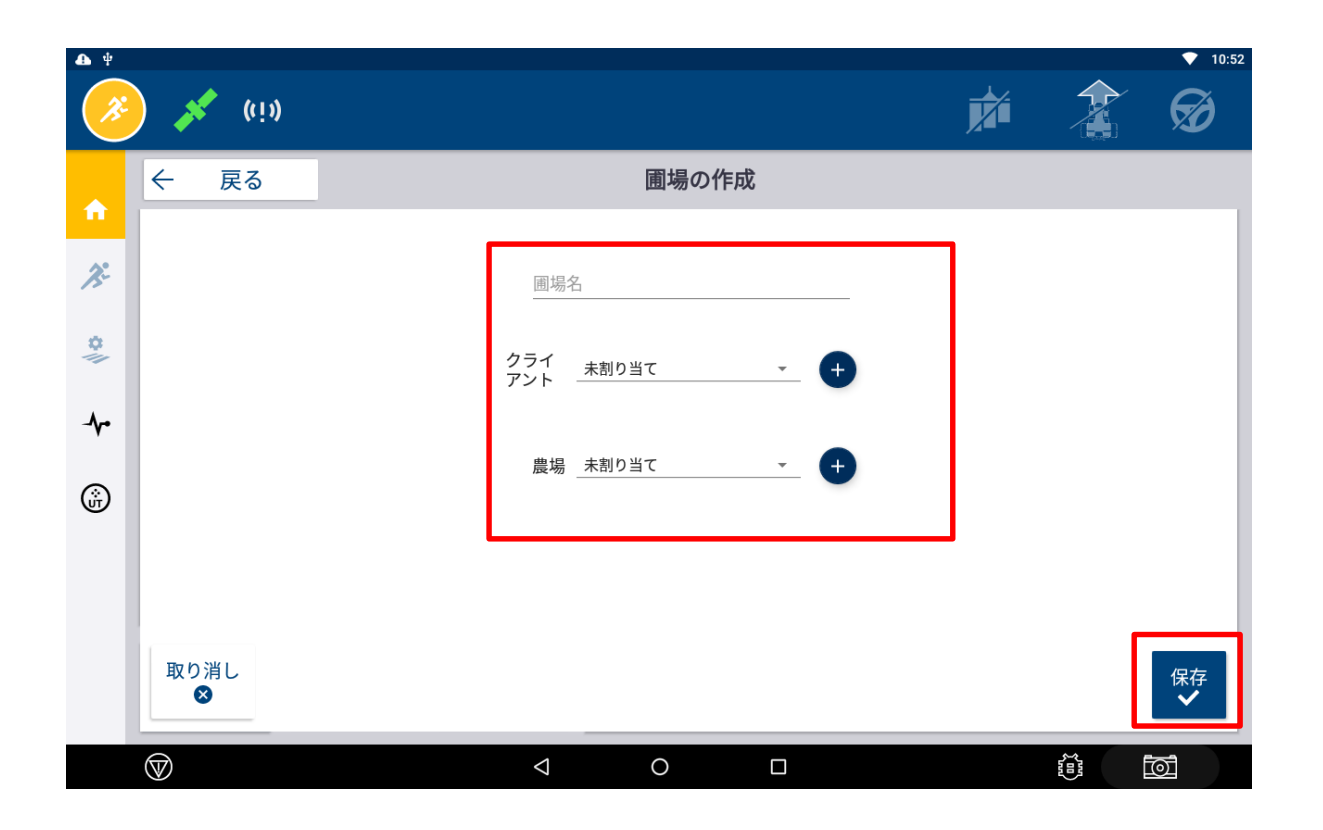

## 「圃場名」を入力。 ※複数の圃場を管理したい場合は 圃場毎の登録が必要。

「クライアント」「農場」を入力。
 ※管理する圃場の数が少ない場合、
 「未割り当て」でも問題ない。

・入力が完了したら保存。

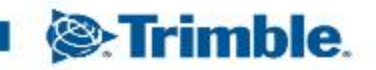

~

V

~

設定 0

Γ.

\$

~

ŵ

1

GNSS

デバイス

GFX-750

NAV-900

 $\heartsuit$ 

NAV-900 AUTOGUIDANCE

### **v** 10:53 Ø ((1)) X ホーム 圃場 車両プロファイル **Trimble Demonstration** Test CenterPoint VRS Stand 未割り当て,未割り当て トラクター - 2WD/4WD-MFWD xFill: 有効 Autopilot マウントポイント: 使用不可 農作業機 システム PRECISION-IQ 自走式スプレーヤー - フロン 6.60.100.02.4-16C8DCB トブーム 状況

新規作業

 $\odot$ 

作業 0%

噴霧-2021/02/24

運転時間: 00:00

データ転送

.

- ・<u>実作業に基づいた作業履歴</u>を登録。 →タスク
- ・設定をした農作業機に紐づく。

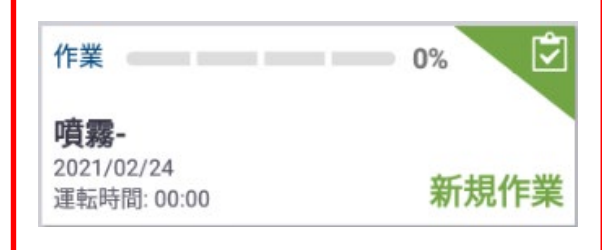

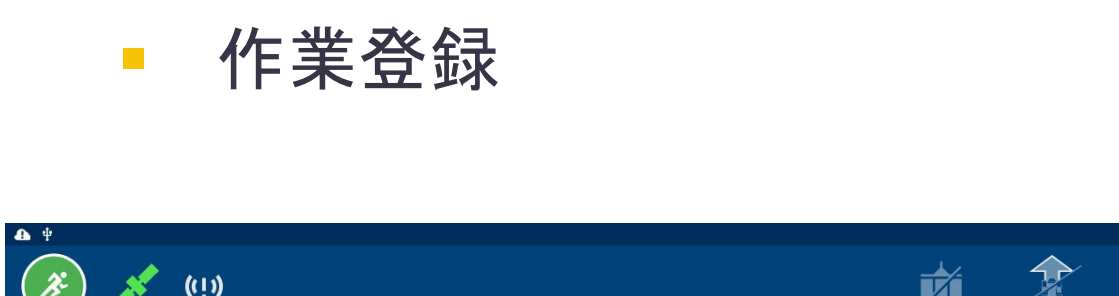

自走式スプレーヤー-フロントブーム

0

スワス(畝)幅6m

資材は不要

 $\bigtriangledown$ 

資材

## 圃場・作業設定 **GFX-750**

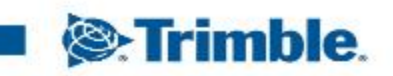

## GFX-750 **圃場・作業設定**・ 作業登録

| € ¥          | ) 💉          | ((i))                              |                    |                                                           |                            | <ul><li>▼ 10:53</li><li>₩</li></ul> |
|--------------|--------------|------------------------------------|--------------------|-----------------------------------------------------------|----------------------------|-------------------------------------|
|              | ÷            | 戻る                                 |                    | 作業                                                        |                            |                                     |
| <i>X</i> °   | ٩            | <mark>噴霧-</mark><br>SPRAYING - 202 | 1/02/24 午前10:52:54 | <b>噴霧-</b><br>圃場名: Test<br>生産性: 0.00 ha<br>カバレッジ: 0.00 ha | 運転時間: 00:00<br>開始:<br>停止:  | 0%                                  |
| *            |              |                                    |                    |                                                           | CURRENT OPERATION          |                                     |
| - <b>{</b> ~ |              |                                    |                    | ORIGINAL MATERIAL<br>✓ 初期設定資材                             | CURRENT MATERIAL<br>初期設定資材 |                                     |
| ١            |              |                                    |                    |                                                           |                            |                                     |
|              |              |                                    |                    |                                                           |                            |                                     |
|              |              |                                    | 新規<br>十            | 編集<br>2                                                   |                            | 涂<br>J                              |
|              | $\heartsuit$ |                                    | $\Diamond$         | 0 🗆                                                       |                            | D                                   |

 初期設定では、設定した農作業機の種類名が 反映されている。

タスク管理のコツ
 →「実作業年月日-作業名-枝番」
 で登録すると過去の振返り、営農支援ソフト
 での管理がしやすい。
 作業名は「編集」から変更することが可能。

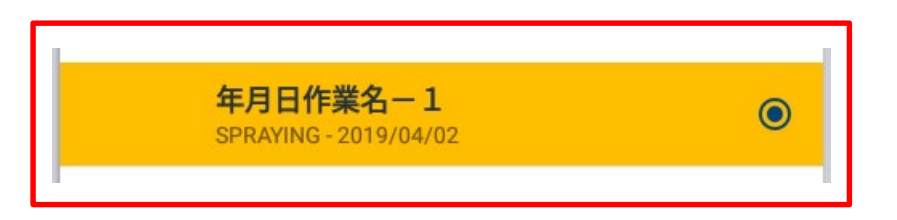

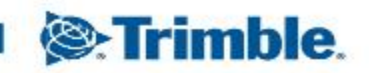

## GFX-750 **圃場・作業設定**

▪ 作業登録

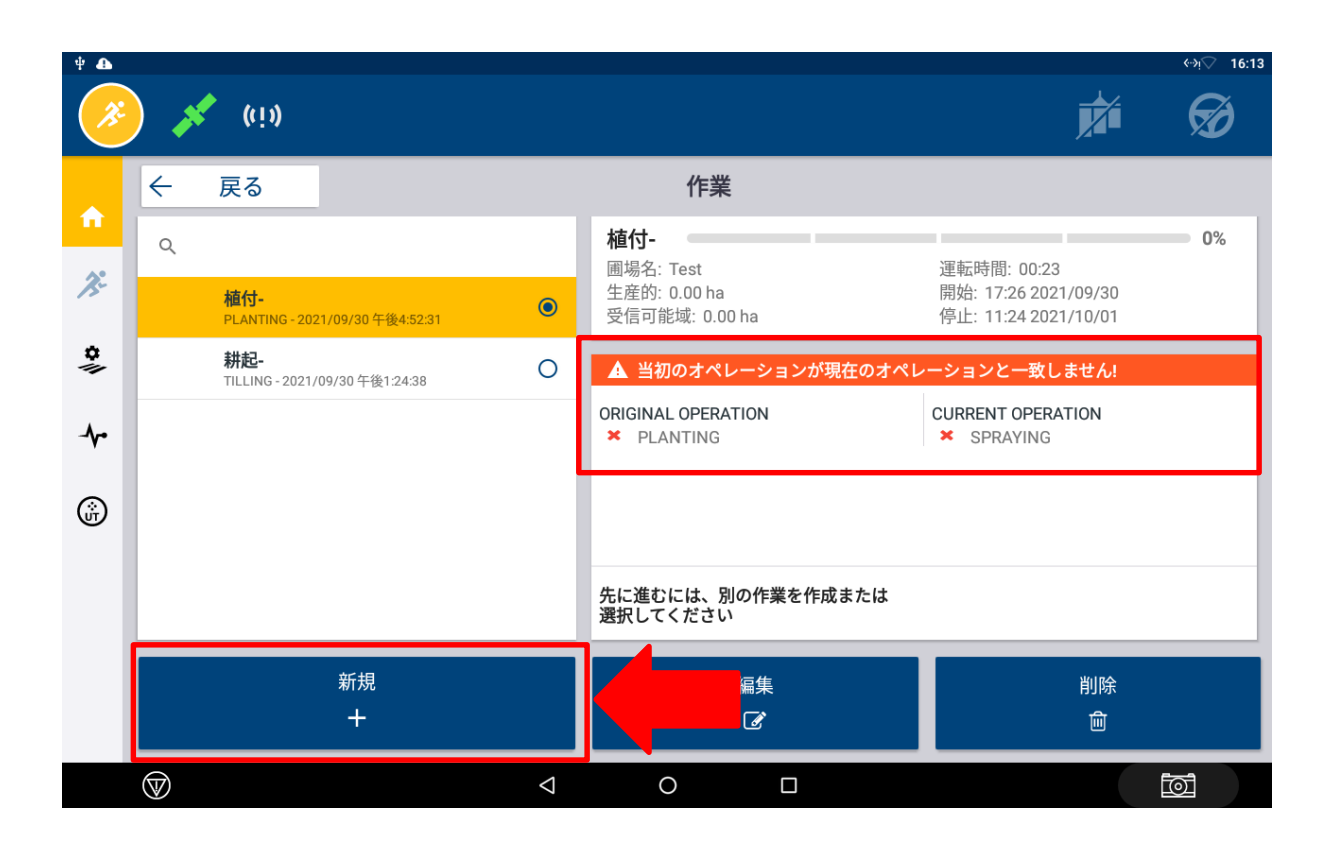

# ・作業機を変更した場合 「当初のオペレーションが現在のオペレー ションとー致しません」 と表示される場合がある。 その場合、

「新規」をタップし、新しい作業を登録する。

実行画面で記録した作業記録(色塗り)は
 作業ごとに記録されている。
 色が塗られていないまっさらな状態にしたい
 場合は、「新規」をタップし、新しい作業を
 登録する。

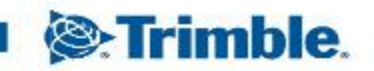